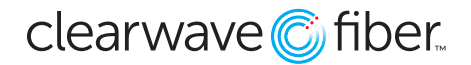

## Log into the Customer Administration Portal.

Users are added and managed in the **Administration** section, specifically the **Administration** and **Access** menu.

| Location                                         | Administration and Access                    |                                        | + User 🕼 Edil 💼 Remove 🛓 import Users 🛓 CS                    | ۵ C O                                                                           |
|--------------------------------------------------|----------------------------------------------|----------------------------------------|---------------------------------------------------------------|---------------------------------------------------------------------------------|
| Enterprise Services <                            | User Info                                    | Extension Phone Number (Location)      | Privileges ¢                                                  | Options \$                                                                      |
| ⁰o Integrations <                                | Cleanusue Training 1                         | 1010 (618) 992-2221 (Marion)           | UserName :<br>Tags :                                          | Edit                                                                            |
| 📥 Administration 🗸 🗸                             | training1@cwf.com                            | 1011 (618) 992-2223 (Marion)<br>5 More | Role : Admin<br>Contact : Primary, Billing<br>Status : Active | Resend welcome mail                                                             |
| Administration and Access<br>Corporate Directory | Clearwave Training 10<br>training10@cvif.com | 1008 (618) 992-2213 (Marion)           | UserName :<br>Tags :<br>Role : End-User<br>Status : Active    | Edit<br>Resend Welcome Mail<br>Set as Primary Contact<br>Set as Billing Contact |

- 1. In the menu on the left, click on **Administration**.
- 2. Scroll down to the Administration and Access menu item.
- 3. Near the upper right-hand corner, click on the **Green** + **User** button.
- 4. Complete required field (First Name, Last Name, Email Address, Labels and optional Tags, and Role).
- 5. Click the green **Create User** button to complete.

Every seat must have a user, but the users do not have to be unique.

If you are going to fully configure all aspects of the **PBX**, you will need to be an **Admin**.

Once the user has been created it can be assigned in the **Locations** tab.